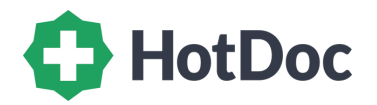

# **Quick Consults**

Quick Guide for Doctors Managing Requests

# **1. OPEN HOTDOC SIDEBAR AND LOG IN**

• Log in to the Sidebar with your registered email address and password.

### 2. REVIEW PENDING REQUESTS

- Select **Pending Requests** to review outstanding repeat prescription or referral requests from patients.
- You'll receive **alerts** on the corner of your screen for new requests. Click this to open the request automatically.

### **3. OPEN PATIENT FILE & PIN REQUESTS**

- Click 'Open patient file' to automatically open their file in your practice software (Best Practice/Medical Director only).
- Use the **copy icon** next to **name/mobile/DOB** to search for patient manually.
- Select '**Pin request**' to automatically pin the request to your screen.

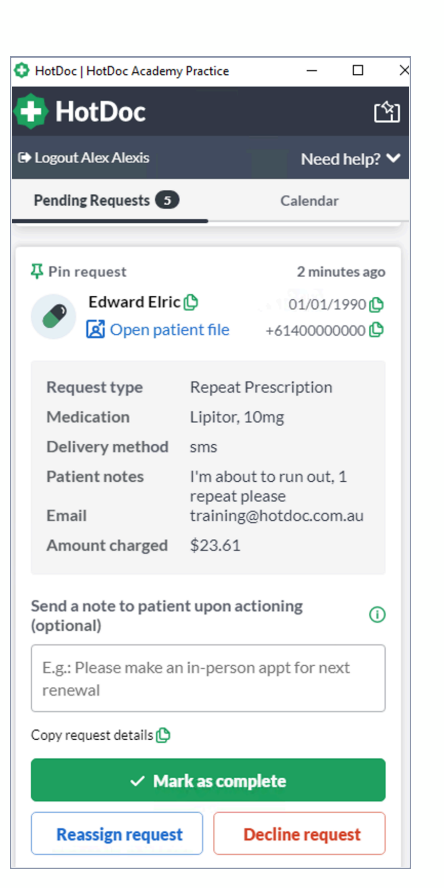

# 4. APPROVE, DECLINE OR REASSIGN REQUESTS + ADD A COMMENT

- Click 'Copy request details' to easily paste the request into the patient's file.
- Send a note to the patient to communicate with them directly upon approving or declining their request (optional). This will be included in the patent's confirmation email.
- To **approve** a patient's request, select '**Mark as complete**' after actioning this and the patient's card will be charged. They'll receive a confirmation email including any notes you added.
- To **decline** the request, select '**Decline request**' and the patient's card will not be charged. They will receive a confirmation email including any notes you added.
- You can click '**Reassign request**' and select a **different practitioner** to action the patient's request if required.

# **5. NOTIFICATIONS FOR NEW REQUESTS**

• Alongside the alerts sent to your computer, your practice will also receive a daily summary email with outstanding requests incase you miss a request.

# Need more information?

Visit our Support Centre <u>https://support.hotdoc.com.au</u> This version was updated 17th December 2024